## Treasury Management: RDC Reports for Deposits

The purpose of this job aid is to demonstrate how to generate Remote Deposit Capture reports.

## **BASIC DEPOSIT SUMMARY OF TRANSFERRED DEPOSITS**

- 1. Hover over the **Reports** tab.
- 2. Click **Deposit Summary**.

| Ce                                                                                                    | nti                          | er            |        |                                                |                                                                          | Cen<br>ABC Co     | tier<br>mpany  |               |      |
|----------------------------------------------------------------------------------------------------|------------------------------|---------------|--------|------------------------------------------------|--------------------------------------------------------------------------|-------------------|----------------|---------------|------|
| Home Deposits Exp                                                                                                    | Reports                      | Configuration | Help   | Logout                                         |                                                                          |                   |                |               |      |
|                                                                                                    | Audit Tra                    | il            |        |                                                |                                                                          |                   |                |               |      |
| Working Deposits                                                                                                    | lit Trail                    |               |        |                                                |                                                                          |                   |                |               |      |
|                                                                                                    |                              | lham Car      | - +-   | ltere Area                                     |                                                                          | Create Data       |                |               |      |
| The records to display                                                                                                    | e New Deposit Deposit Detail |               |        | item Cou                                       | nts                                                                      | item Amour        | 115            | Create Date   |      |
| Appreciate Conspired                                                                                                    | Deposit /                    | Audit Summary | (      |                                                |                                                                          |                   |                | Que Frank Oak | •••] |
| Approved Deposits (Last 5 Da                                                                                                    | Deposit F                    |               |        |                                                |                                                                          |                   | 2x5 Front Only | <b>v</b>      |      |
| Name Sta                                                                                                    | Item Search                  |               |        | Item Amounts Submission Date                   |                                                                          |                   |                | n Date        |      |
| <ol> <li>From the Deposit Stat select Transferred.</li> <li>Choose a date range<br/>From: 2/1/2023</li> <li>Click View Report.</li> </ol>                                                | us dropdow                   | νn,           | o: 2/2 | 3<br>3<br>8/2023                               | Approved<br>Closed<br>Opened<br>Ready For I<br>Reconciled<br>Transferred | Deposit           |                |               |      |
| <ol> <li>View Report Will populate</li> <li>The report will populate</li> <li>the deposit and the and</li> <li>You can export the red</li> <li>desired format by click shown.</li> </ol> | e of<br>sited.<br>ur<br>n    |               | P      | Word<br>Excel<br>owerPoint<br>PDF<br>TIFF file |                                                                          |                   |                |               |      |
|                                                                                                    |                              |               | (      | CSV (co<br>(ML file                            | omma deli<br>with repo                                                   | mited)<br>rt data |                |               |      |

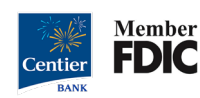

## **BASIC DEPOSIT DETAIL OF TRANSFERRED DEPOSITS**

## 1. Hover over the **Reports** tab.

2. Click Deposit Detail.

| Centi                                                                                                    |                                                    | Centier<br>ABC Company |                       |                                                                                       |                                                |             |             |          |
|----------------------------------------------------------------------------------------------------|----------------------------------------------------|------------------------|-----------------------|---------------------------------------------------------------------------------------|------------------------------------------------|-------------|-------------|----------|
| Home Deposits Exp 1 Reports                                                                                                    | Reports Configuration                              |                        | Logout                |                                                                                       |                                                |             |             |          |
| Audit Tr                                                                                                    | Audit Trail                                        |                        |                       |                                                                                       |                                                |             |             |          |
| Working Deposits                                                                                                    |                                                    |                        |                       |                                                                                       |                                                |             |             |          |
| Deposit                                                                                                    |                                                    | Item Cour              |                       | Items American                                                                        | -                                              | Create Data |             |          |
| 2 Deposit                                                                                                    | Deposit Detail                                     |                        |                       | 115                                                                                   | item Amount                                    | 5           | Cleate Date |          |
| Approved Deposite (Lect E De                                                                                                    | Deposit Audit Summary                              |                        |                       |                                                                                       |                                                | [ <u></u>   | Front Oals  |          |
| Approved Deposits (Last 5 Day Deposit                                                                                                    | Deposit Receipts                                   |                        |                       |                                                                                       |                                                | 2x5         | Front Only  | <b>v</b> |
| Name Stat Item Se                                                                                                    | Item Search                                        |                        |                       | Item Amounts Submission Date                                                          |                                                |             |             |          |
| <ol> <li>From the Deposit Status dropdo select Transferred.</li> <li>Choose a date range.</li> <li>From: 2/1/2023 4</li> <li>Click View Report.</li> </ol>                                                                         | own,                                               | o: 2/2                 | 3<br>28/2023          | Accepted<br>Approved<br>Closed<br>Opened<br>Ready For I<br>Reconciled<br>Transferred  | Deposit                                        |             |             |          |
| <ol> <li>View Report</li> <li>The report will populate the nam<br/>the deposit, check number, rout<br/>number, account number, and o<br/>amount. You can export the re<br/>your desired format by clicking t<br/>shown.</li> </ol> | ne of<br>ing<br>check<br><b>port</b> to<br>he icon |                        | MHT<br>CSV (<br>XML f | Word<br>Excel<br>PowerPoi<br>PDF<br>TIFF file<br>ML (web a<br>(comma d<br>ile with re | int<br>e<br>archive)<br>elimited)<br>port data |             |             |          |

Please contact Treasury Management at our department email below if you have any questions: <u>treasury management@centier.com</u>.

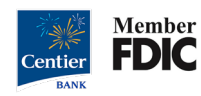